## Namnge/döp föreningens lag

Den vänstra menyn i Föreningsklienten visar föreningens lag och därför är det viktigt att föreningen namnger sina lag så det underlättar för alla användare.

- 1. Klicka på ett förenings-/lagnamn i vänster menylista.
- 2. Klicka på fliken Uppgifter och
- 3. Sätt ett namn på laget.
  - a. Klicka på fliken Tävling för att se vilken tävling laget spelar så hjälper det er att bestämma lagets namn.
- 4. Välj Åldersklass, Lagklass och Kön om det ej är ifyllt.
- 5. Är laget inaktivt, dvs inte spelare några matcher, ska det aktiveras.
- 6. Klicka på spara.

| Mina lag                         | Lag - Alvesta IBK P 09 |              |         |          |              |       |                            |
|----------------------------------|------------------------|--------------|---------|----------|--------------|-------|----------------------------|
| Alvesta IBK                      | Uppgifter              | Tävlingar    | Matcher | Personer | Anläggningar | Trupp |                            |
| Föreningens lag                  | 0                      |              |         |          |              |       |                            |
| Herrar                           | Lag*                   | Alvesta GK P | 09      | 3        |              |       | Skapad av Christer Bergsti |
| P Alvesta IBK<br>Damer           | Ålderskategori*        | Barn 0-11 år | ×       |          |              |       | Skapad datum 2015-10-06    |
| Alvesta IBK                      | ritersheregon          |              |         |          |              |       | Andrad av                  |
| Alvesta IBK DJSM                 | Lagklass*              | Välj lagklas | s 🗸     |          |              |       | Andrad datum               |
| Alvesta IBK Jun<br>Ungdom Doikan | Kön*                   | Man          |         |          |              |       |                            |
| Alvesta IBK P03                  | KON                    | man          | - 4     |          |              |       |                            |
| Alvesta IBK P04                  | Är inaktiv             | <b>5</b>     |         |          |              |       |                            |
| Alvesta IBK P04 2                |                        |              |         |          |              |       |                            |
| Ungdom Flickor                   | Hemsida                |              |         |          |              |       |                            |
| Alvesta IDK 102/05               |                        |              |         |          |              |       |                            |

Fler manualer hittar du på www.innebandy.se/ibis